## 団体登録申請方法(会費選択) 1.申請

| 陸連テスト                                                                | (5                                                                                                    |
|----------------------------------------------------------------------|----------------------------------------------------------------------------------------------------|
| 会費をお支払いする加盟・協力団体を選択して、                                               | 申請を行います。                                                                                                    |
| 申請先の情報                                                               |                                                                                                    |
| <ul> <li>申請先に誤りがないかご確認ください。</li> <li>加入団体基本情報で入力いただいた承認団体</li> </ul> | が申請先となります。                                                                                                    |
| 申請先の「加盟・協力団体」 東京 限                                                   | <sup>走</sup> 上競技協会                                                                                                    |
| 申請年度の選択                                                              |                                                                                                    |
| • 申請を行う年度を選択してください。                                                  |                                                                                                    |
| <ul> <li>2023年度の支払い申請</li> </ul>                                     |                                                                                                    |
| 申請対象者の選択                                                             |                                                                                                    |
| • 申請する人、料金区分にチェックをしてくださ                                              | tu.                                                                                                    |
| <ul> <li>申請しない人にはチェックを入れないでくださ</li> </ul>                            | \$U.                                                                                                    |
| <ul> <li>「中学生二重登録二巡目」は「中学生」を購<br/>、「吉佐生二重登録二巡日」は「吉佐生」を購 </li> </ul>  | 、 、 、 、 、 、 、 、 、 、 、 、 、 、 、 、 、 、 、                                                                                                    |
| • 「高校王―里豆録―巡日」は「高校王」を購。                                              | ()泊めでないと甲酮できません。  全選択                                                                                                    |
| 申請対象者                                                                | 所屬区分                                                                                                    |
| 三宅殿                                                                  | <ul> <li>2 一般</li> <li>□ 大学生(学速登録流)</li> <li>申請区分をチェック</li> <li>□ 中学生</li> <li>※中学校は中学生、</li> <li>□ 小学生</li> <li>□ 高校は高校生、</li> <li>□ 中学生二重登録-巡目</li> <li>□ サ学生二重登録-巡目</li> <li>□ 審判</li> </ul> |
| 陸連一子                                                                 | <ul> <li>一般</li> <li>大学生(学連登録済)</li> <li>② 高校生</li> <li>中学生</li> <li>小学生</li> <li>③ 校生二重登録二巡目</li> <li>● 中学生二重登録二巡目</li> <li>● 審判</li> </ul>                                                    |
| 陸連二子                                                                 | <ul> <li>一般</li> <li>大学生(学速登録演)</li> <li>高校生</li> <li>2 中学生</li> <li>小学生</li> <li>高校生二重登録二巡目</li> <li>中学生二重登録二巡目</li> </ul>                                                                     |
|                                                                      | □ 審判                                                                                                    |
|                                                                      | <ul> <li>審判</li> <li>次へ</li> </ul>                                                                                                    |

| 陸連テスト |  |
|-------|--|
|-------|--|

## 会費を選択

登録する会費の種類をよくお確かめのうえ、申請する会費を選択してください。 ※以下の金額の他に別途システム利用料がかかります。 ※選択して申請をする場合は、ラジオボタンで個別に選択してください。 ※お支払い対象外の会費は既にお支払い済みやご入金待ちなどのため、今回のお支払い対象にはなりません。 16

800円

500円

800円

500円

800円

## 加入団体参加者の会費選択

| 申請対象者:三宅<br>加盟・協力団体所 | ‱ Ⅲ ■ ■ ■ ■ ■ ■ ■ ■ ■ ■ ■ ■ ■ ■ ■ ■ ■ ■                                               |                  |
|----------------------|---------------------------------------------------------------------------------------|------------------|
| 0                    | ★個人登録(一般/東京) 一般 会員登録料<br>日本陸上競技連盟(131000) (新規)<br>★東京陸上競技協会(131000) (新規)              | 1,000円<br>3,600円 |
| 0                    | 正会員間体登録10名以上(一般/東京) 一般 会員登録料<br>日本陸上競技連盟(131000)(新期)<br>東京陸上競技協会(131000)(新期)          | 1,000円<br>3,100円 |
| •                    | 澤会員問体登録5~9名(一般/東京) 一般 会員登録料<br>日本陸上競技連盟(131000) (新M)<br>★東京陸上競技協会(131000) (新M)        | 1,000円<br>3,600円 |
| 0                    | 准団体 (一般/東京) 一般 会員登録科<br>日本陸上競技運賃(131000) (B#M8)<br>★東京陸上競技協会(131000) (B#M8)           | 100円<br>3,600円   |
| 申請対象者:陸連<br>加盟・協力団体所 | — <del>7</del><br>展区分:高校生                                                             |                  |
| 0                    | 正会員団体登録10名以上(一般/東京) 高校生 会員登録料<br>日本陸上競技連盟(131000)(16)(18)<br>東京陸上競技協会(131000)(16)(18) | 500円<br>800円     |
| •                    | 準会員問体登録5~9名(一般/東京) 高校生 会員登録科<br>日本陸上競技連盟(131000)(新規)<br>東京陸上競技協会(131000)(新規)          | 500円<br>800円     |
| 0                    | 准固体(一般/東京) 高校生 会員登録科<br>日本陸上競技連盟(131000)(WHM)<br>東京陸上競技協会(131000)(WHM)                | 500円<br>800円     |
| 申請対象者:陸連<br>加盟・協力団体所 | 二子<br>属区分:中学生                                                                         |                  |
| 0                    | ★正会員団体登録10名以上 (一般/東京) 中学生 会員登録料<br>日本陸上競技達園(131000) (新規)<br>★東京隊上競技協会(131000) (新規)    | 500円<br>800円     |

| 陸建ナス「       | -        |           |                    |                                       | (           |
|-------------|----------|-----------|--------------------|---------------------------------------|-------------|
| 下記の内容で申詞    | 請をします。   |           |                    |                                       |             |
| 申請先の情報      |          |           |                    |                                       |             |
| 申請先の「加盟     | ・協力団体」   | I         | 東京陸上競技協会           |                                       |             |
| 加入団体の登録     | 戦の選択     |           |                    |                                       |             |
| 有り          |          |           |                    |                                       |             |
| 中語在座の深地     |          |           |                    |                                       |             |
| 甲酮平度の選加     | τ        |           |                    |                                       |             |
| 2023年度      |          |           |                    |                                       |             |
| 申請会費の選択     | र        |           |                    |                                       |             |
| 支払内容        |          |           |                    |                                       |             |
| ②会費支払対      | 象者       |           |                    |                                       |             |
| ③会費合計(      | 加入団体参加   | 11者)      |                    |                                       | 7,2         |
| 会費総計(シス     | テム利用料加   | 加算前)      |                    |                                       | 7,2         |
|             | されています   | 、<br>すべての | )会員の明細をご確認ください。    | 9。 0 円 こ 配 単  ご 4 に く い つ //山 孟 * 105 | /)団体にも豆球される |
| 《云貨文払刈      | 家人致      |           |                    |                                       |             |
| 準会員団体登録     | 5~9名(一   | 股/東京)<br> | 一般 会員登録料           |                                       | ;           |
| 準会員団体登録     | 5~9名 (一) | 股/東京)     | 高校生 会員登録料          |                                       | 3           |
| 华会貝団体金銶     | 5~9名(一   | 峳/東京)     | 甲子生 会員豆球科          |                                       |             |
| ③会費合計(      | 加入団体参加   | 0者)明細     | (システム利用料加算前)       |                                       | 7,2         |
| JAAF ID     | 氏名       | 所属区分      | 会費名                |                                       | 金額          |
| 00003196120 | 三宅聡      | 一般        | 準会員団体登録5~9名(一般/東京) | 一般 会員登録料                              | 4,6         |
| 00200010630 | 陸連一子     | 高校生       | 準会員団体登録5~9名(一般/東京) | 高校生 会員登録料                             | 1,          |
| 00200010631 | 陸連二子     | 中学生       | 準会員団体登録5~9名(一般/東京) | 中学生 会員登録料                             | 1,3         |
|             |          |           |                    | システム利用料 230円 × 1                      | :           |
|             |          |           |                    | システム利用料 150円 × 2                      | 3           |
|             |          |           |                    |                                       |             |

お支払い手数料(システム利用料)について🚱 申請内容確認後、申請するをクリック

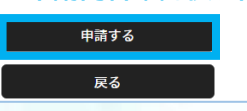

会費選択でご不明な点は、申請先の陸協等にお問い合わせください。

準会員団体登録5~9名(一般/東京) 中学生 会員登録料

日本陸上競技連盟(131000) (新規)

★東京陸上競技協会(131000) (新規)

★東京陸上競技協会(131000) (新規)

准団体(一般/東京) 中学生 会員登録料 日本陸上競技連盟(131000) (新規)

۲

## 2.決済 登録申請承認後の決済方法 ※決済手続き後に登録完了となりますので、承認後お早めにご対応ください。

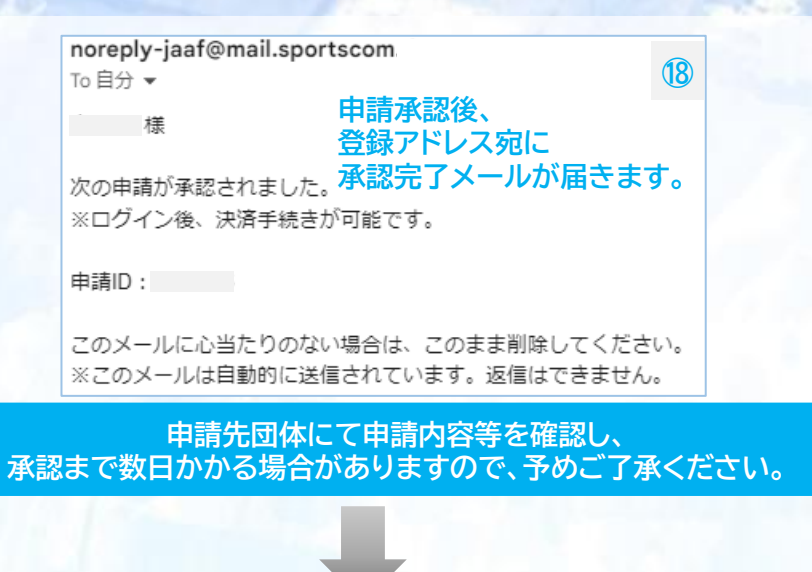

## JAAF-STARTにログインして、団体登録申請で団体名をクリックし、 ワンタイムパスワード完了後、申請状況・決済を押してお支払いに進みます。

| 陸連テスト                                 |                  |               | 19        |
|---------------------------------------|------------------|---------------|-----------|
| 💄 あなたは加入団体管理者です                       | 操作方法について         |               |           |
|                                       |                  | -             |           |
|                                       |                  |               |           |
| ①団体情報                                 | ②会員管理            | ③申請状況・決済      | 参加リクエスト承認 |
|                                       |                  |               |           |
| 申請一覧                                  |                  |               | 支払い履歴     |
| <ul> <li>▶ 申請が「承認完了」になると、お</li> </ul> | 3支払いボタンが表示され、会費の | お支払い手続きに進めます。 | 支払い履歴     |

• お支払い手続きに進む場合は、ブラウザの"戻る"、"進む"、"更新"などのボタンは使わずに、画面内の"戻る"ボタンを使用して下さい。

| 年度   | 申請日        | 申請ID    | 申請先      | 状況   | コメント | お支払い |
|------|------------|---------|----------|------|------|------|
| 2023 | 2024/02/20 | 0000968 | 東京陸上競技協会 | 承認完了 |      | お支払い |

| 住住ノヘー |
|-------|
|-------|

## 会費お支払内容の確認

会費のお支払い内容についてご確認をお願いします。 ※以下の金額の他に別途システム利用料がかかります。

| お支払い内容           |        |                       |
|------------------|--------|-----------------------|
|                  |        |                       |
| 支払内容             | 2023年度 | 準会員団体登録5~9名(一般/東京)年会費 |
|                  |        | 7 2000                |
| 21会員合計 (加入凶神参加者) |        | 7,200円                |
| ③会費支払対象者         |        | 3名                    |
|                  |        |                       |
| 会費総計             |        | 7,200円                |
|                  |        |                       |

お支払いの会費は、以下の加盟・協力団体の会費を含みます。

• 会費をお支払いいただくことで、以下の加盟・協力団体すべてに登録されます。0円と記載されている加盟・協力団体にも登録されます。

## 以下会費が選択されています。すべての会員の明細をご確認ください。

| ②会費合計(加入団体参加者) 明   | 細         | 3名 7,200円 |
|--------------------|-----------|-----------|
| 準会員団体登録5~9名(一般/東京) | 一般 会員登録料  | × 1名      |
| 準会員団体登録5~9名(一般/東京) | 高校生 会員登録料 | × 1名      |
| 準会員団体登録5~9名(一般/東京) | 中学生 会員登録料 | × 1名      |

## ③会費支払い対象者 明細

| JAAF ID     | 氏名   | 会費名                |           | 金額     |
|-------------|------|--------------------|-----------|--------|
| 00003196120 | 三宅 聡 | 準会員団体登録5~9名(一般/東京) | 一般 会員登録料  | 4,600円 |
| 00200010630 | 陸連一子 | 準会員団体登録5~9名(一般/東京) | 高校生 会員登録料 | 1,300円 |
| 00200010631 | 陸連二子 | 準会員団体登録5~9名(一般/東京) | 中学生 会員登録料 | 1,300円 |

```
会員規約と異なる規約がある場合、次の画面上に表示されます。
同一の場合は、規約の確認画面はスキップされます。
```

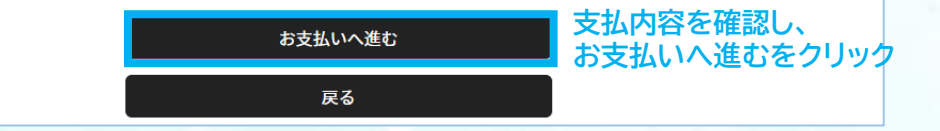

7

## 登録申請承認後の決済方法 ※決済手続き後に登録完了となりますので、承認後お早めにご対応ください。 2.決済

(21)

#### お支払い方法の選択

以下の内容をご確認いただき、お支払をお願いします。

| お支払い内容    |  |  |
|-----------|--|--|
|           |  |  |
| 加入団体参加者支払 |  |  |
|           |  |  |

|    | システム利用料 150円                            | × 2 300円  |
|----|-----------------------------------------|-----------|
|    | システム利用料 230円                            | ×1 230円   |
| 陸連 | 二子 :::::::::::::::::::::::::::::::::::: | 会費 1,300円 |
| 陸連 | -7                                      | 会費 1,300円 |
| 三宅 | 総                                       | 会費 4,600円 |

戻る

お支払い総額 7,730円

## お支払い手数料(システム利用料)について②

### お支払い方法を選択してください。

入金にかかる最大日数は、お支払方法によって異なります。

## お支払い方法

#### ○ クレジットカード

以下のクレジットカードがご利用いただけます。

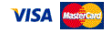

お支払いは一括払いのみとなります。 ※ご請求時期についてはご利用の各カード会社にお問い合わせください。

#### ○ コンビニエンスストア

コンビニエンスストアでのお支払いとなります。 入金確認までに最大5日程度のお時間をいただきます。

LAWSON FamilyMart Selecomart

お支払いは現金のみとなります。

#### ※ご入金が確認できました後に、登録完了メールを送信いたします。 ※加盟・協力団体への登録はご入金確認後となります。

選択したお支払方法でよろしければ「お支払手続きに進む」ボタンを押してください。

支払方法を選択し、 お支払い手続きに進む お支払い手続きに進むを クリック

## クレジットカード払いの場合※決済後の払い戻しはできませんので、払い間違い等にご注意ください。

|         |               |                                                    | ットカード情報入力                                                                                                    |
|---------|---------------|----------------------------------------------------|----------------------------------------------------------------------------------------------------|
|         |               | f UNo                                              | お支払いで、ご利用になるクレジットカード情報を入力してく                                                                                                    |
|         |               |                                                    | ットカード                                                                                                    |
|         |               | € ¥.,                                              | <b>番号 23</b><br>234123412341234<br>ネ・ハイフンなし)<br><b>育が明照 25</b><br><b>月 / ▼ 年</b><br>リティコード 必須<br>234<br>P)<br>Fィコードは、カードの実面(あるいは実面)に記載されている3術もしくは4桁の<br>ナれば以下の「お支払い手続き内容確認」ボタンを押してくだ         |
| 力後、クリック | ード情報を入        | 内容確認 クレジットナ                                        | お支払い手                                                                                                    |
|         | 23            |                                                    | 陸連テスト                                                                                                    |
|         |               |                                                    | クレジットカード<br>カード番号<br>・・・・・・・・・・・・・・・・・・・・・・・・・・・・・・・・・・・・                                                                                                    |
|         |               |                                                    | お支払い内容                                                                                                    |
|         |               |                                                    |                                                                                                    |
|         | 4.600円        | 会者                                                 | 四八四十零加省文集                                                                                                    |
|         | 1,300円        | 会費                                                 | 陸速 一子                                                                                                    |
|         | 1,300円        | 会費                                                 | 陸連 二子                                                                                                    |
|         | 230円          | システム利用料 230円 × 1                                   |                                                                                                    |
|         | 300円          | システム利用料 150円 × 2                                   |                                                                                                    |
|         | 7,730円        | お支払い総額                                             |                                                                                                    |
|         |               |                                                    | まだ、お支払いは完了しておりません。                                                                                                    |
|         | <b>.</b> 方は   | 迷惑メール対策により、ドメイン指定をされてい                             | お支払い手続き完了は、お支払い完了メールにてご案内いたしますの<br>@mail.sportscom.devを 受信ドメインに追加してください。<br>(郵送はございませんので、ご了承ください。)                                                                                           |
|         |               |                                                    | よろしければ以下の「お支払い手続き完了」ボタンを押してください                                                                                                    |
|         |               |                                                    | お支払いに関してのご質問事項は、こちらをご参照ください。                                                                                                    |
|         | <sup>方は</sup> | <sup>速意メール対策により、ドメイン指定をされてい</sup><br><b>支払内容確認</b> | まだ、お支払いは完了しておりません。<br>お支払い手続き完了は、お支払い完了メールにてご案内いたします。<br>@mail.sportscom.devを受信ドメインに追加してください。<br>(郵送はございませんので、ご了承ください。)<br>よろしければ以下の「お支払い手続き完了」ボタンを押してください<br>お支払いに関してのご質問事項は、こちらをご参照ください。 P |

お支払い手続き完了

戻る

クリック

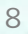

## 2.決済 登録申請承認後の決済方法 ※決済手続き後に登録完了となりますので、承認後お早めにご対応ください。

## コンビニ払いの場合 ※決済後の払い戻しはできませんので、払い間違い等にご注意ください。

| ら支払い方法の選択-コンビニエンスストア 20                |       |  |  |  |
|----------------------------------------|-------|--|--|--|
| お支払いでご利用になるコンビニエンスストアをご選択ください。         |       |  |  |  |
| お支払い方法                                 |       |  |  |  |
| 0 ローソン                                 |       |  |  |  |
| LAWSON                                 |       |  |  |  |
| ○ ファミリーマート                             |       |  |  |  |
| _ FamilyMart                           |       |  |  |  |
| ○ セイコーマート                              |       |  |  |  |
| Secomart                               |       |  |  |  |
| ○ ミニストップ                               |       |  |  |  |
| (iiii)                                 |       |  |  |  |
| お支払い手続き内容確認     コンビニ       戻る     クリック | を選択し、 |  |  |  |
| 陸連テスト                                  | 24    |  |  |  |

⑦ お問い合わせはこちら

| 陸連テスト                                 |                  | 23     |
|---------------------------------------|------------------|--------|
| お支払い方法の選択-コンビニエンスストア                  |                  |        |
| 以下の内容でよろしいですか?<br>お支払いに利用するコンビニエンスストア |                  |        |
| LAWSON ローソン                           |                  |        |
| お支払い内容                                |                  |        |
| 加入団体参加者支払                             |                  |        |
| 三宅 聡                                  | 会費               | 4,600円 |
| 陸連一子                                  | 会費               | 1,300円 |
| 陸連二子                                  | 会費               | 1,300円 |
|                                       | システム利用料 230円 × 1 | 230円   |
|                                       | システム利用料 150円 × 2 | 300円   |
|                                       | お支払い総額           | 7 730円 |
|                                       | の又仏い秘観           | 1,130  |

#### お支払いに必要な情報はお支払い情報通知メールでご案内いたします。(郵送はいたしません)

迷惑メール対策によりドメイン指定をされている方は@mail.sportscom.devを受信ドメインに追加してください。
 よろしければ以下の「お支払い手続き完了」ボタンを押してください。
 お支払いに関してのご質問事項は、こちらをご参照ください。

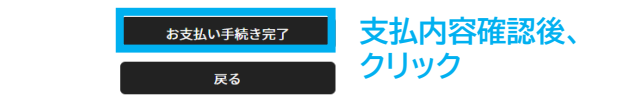

## コンビニ払いの場合 ※決済後の払い戻しはできませんので、払い間違い等にご注意ください。

25

#### noreply-jaaf@mail.sportscom. To 自分 マ

様

次のお取引につきまして、コンビニエンスストアでのお支払いを受付けました。

オーダーID: order-jaaf001001252

お支払先 : ローソン 受付番号 : LW240523721945 ※コンビニ端末にご入力ください。 確認番号 : 5893 ※コンビニ端末にご入力ください。 お支払い期限:2024/02/22 23:59:59

## お支払い内容:

◦加入団体支払 ・陸連テスト 0円 ・システム利用料 0円

#### □加入団体参加者支払

進会員団体登録5~9名(一般/東京)一般 会員登録料×1名
 進会員団体登録5~9名(一般/東京) 高校生 会員登録料×1名
 進会員団体登録5~9名(一般/東京) 中学生 会員登録料×1名

・会費 4,600円×1 4,600円
 ・会費 1,300円×2 2,600円
 ・システム利用料 230円×1 230円
 ・システム利用料 150円×2 300円

お支払い金額 7,730円

## 支払手続き完了後、登録アドレスに、 コンビニ決済に必要な受付番号/確認番号が 届きます。(支払い期限は手続き後7日以内)

コンビニ端末にて受付番号と確認番号を入力し、 決済完了後、登録完了となります。

### <コンビニ支払について>

 ・お支払い期限までに、ご入金を完了してください。
 ・お支払い期限を過ぎたお取引は、自動的にキャンセルされます。
 ・再度ご購入いただく場合は、お手数ですがJAAF-STARTより 新規にお手続き願います。

このメールに心当たりのない場合は、システム管理者までお問い合わせください。 ※このメールは自動的に送信されています。返信はできません。

> 支払期限が過ぎた場合、 手順⑲のお支払いボタンをクリックし、 再度決済手続きが可能です。

## 決済完了後、登録済となります。

| 登録済 未登録                                                  |                             |           |        |            |    |          | 申請者リスト |             |           |              |
|----------------------------------------------------------|-----------------------------|-----------|--------|------------|----|----------|--------|-------------|-----------|--------------|
| 登録状況とは② 並べ                                               |                             |           |        |            |    |          |        |             | 並べ替       | ž. ▼         |
| 会員一覧PDF 会員一覧CSV                                          |                             |           |        |            |    |          |        |             |           |              |
| 申請するメンバーにチェックを入れ、申請者リストに追加してください。                        |                             |           |        |            |    |          |        |             |           |              |
| 全3件/1~3件日     申請者リスト追加     管理者権限04     管理者権限取消     会員証印刷 |                             |           |        |            |    |          | 印刷     |             |           |              |
| <b>申</b><br>請                                            | JAAF ID                     | 氏名        | 性別     | 生年月日       | 学年 | 登録番<br>号 | 属性     | 登録状況        | 管理者権<br>限 | 会員<br>証<br>☑ |
|                                                          | 00003196120<br><b>企 管理者</b> | 三宅 聡      | 男<br>性 | 1972/08/31 |    |          | その他    | 一般:登録済      |           |              |
|                                                          | 00200010630                 | 陸連 一<br>子 | 女<br>性 | 1999/01/01 |    |          | 競技者    | 高校生:登録<br>済 |           |              |
|                                                          | 00200010631                 | 陸連 二<br>子 | 女<br>性 | 1999/01/02 |    |          | 競技者    | 中学生:登録<br>済 |           |              |

# ◎決済手数料について

# 【登録料一人当たり】 決済方法:コンビニ決済(30万円未満まで)/クレジットカード ~2,000円:150円 / 2,001円~10,000円:230円 / 10,001円~:4.1% ※団体登録料は1団体当たりの金額から決済手数料

※1回の支払総額が30万円以上の場合、銀行振込可能(総額の2.0% 振込手数料別途)

# ◎日本陸連登録料について

| 年齢            | 日本陸連登録料  |
|---------------|----------|
| 当該年度末で19歳以上の者 | 1,000円/人 |
| 当該年度末で19歳未満の者 | 500円/人   |

\*中学校登録、高校登録は上記にかかわらず500円/人です。 高校登録の留年した高校生や19歳以上の定通制学校登録の高校生も500円/人です。 \*中高校生の二重登録の場合は、陸連登録料は1回の支払いになりました。 \*年度途中での変更の場合も、陸連登録料は1回の支払いとなりました。